Нажмите кнопку "Пуск", выберите пункт меню "Панель управления"

| Документы              |
|------------------------|
| Изображения            |
| Музыка                 |
| Игры                   |
| Компьютер              |
| Панель управления      |
| Устройства и принтеры  |
| Программы по умолчанию |
| Справка и поддержка    |
|                        |
|                        |

2. В открывшемся окне выберите пункт "Сеть и Интернет"

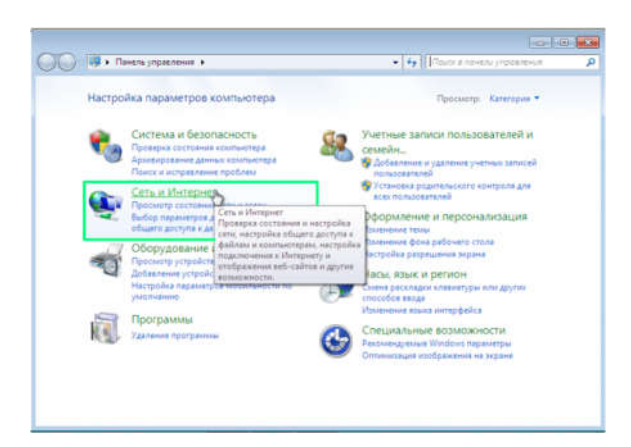

3. Далее нажмите "Центр управления сетями и общим доступом"

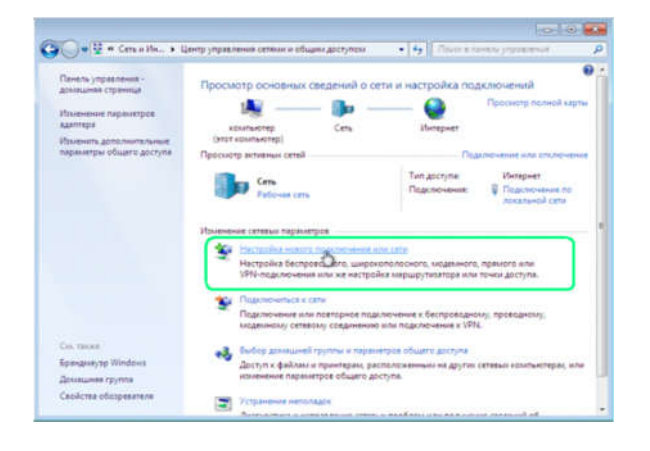

 В окне "Установка подключения или сети" выберите "Подключение к Интернету", нажмите Далее

| Донация             | 🧿 🕸 Подолочение «Интернету                                                                                             | 1      |
|---------------------|----------------------------------------------------------------------------------------------------|--------|
| Изленен<br>адаптера | Как выполнить подключение?                                                                                             | 10 (2) |
| napawen             | <ul> <li>Высокоскоростное (с PPPoE)<br/>Подлосноме черет D2 них кабель трябующее казые неком польстватиля и</li> </ul> | 1.0.4  |
|                     | nation.                                                                                                    | -      |
|                     |                                                                                                    | -      |
| Che Tale A          | Постать вершении подключений, которые не настроены для использования<br>Полоса либокта.                                |        |
| Kennen              | Ottama                                                                                                    | -      |

 Введите имя пользователя и пароль указанные в Вашем договоре. Поставьте галочку "Запомнить этот пароль", если не хотите вводить пароль при каждом подключении. В поле "Имя подключения" напишите City-net. Нажмите кнопку "Подключить"

|                         | <ul> <li>Сать и Ин</li></ul>             |         |
|-------------------------|------------------------------------------|---------|
| Davera a 1              |                                          | -       |
| ACMALINE S              | a contraction countries                  | -       |
| Vitaseven<br>Aperirep.e | Установка связи с ККС                    |         |
| Manenurt                |                                          |         |
| rapatien                | A 10 A                                   | 1040    |
|                         |                                          | in no   |
|                         |                                          | 12754   |
|                         | Registrowenne wepes WAN Miniport (PPPCE) |         |
|                         |                                          |         |
|                         |                                          |         |
|                         |                                          |         |
|                         |                                          |         |
|                         |                                          |         |
| Con Marco               |                                          |         |
| fanger                  | Пропусти                                 | ( pa, a |
| "ДOMARIJIM              |                                          |         |

 Если появится окно с сообщением об ошибке, выберите "Всё равно создать это подключение"

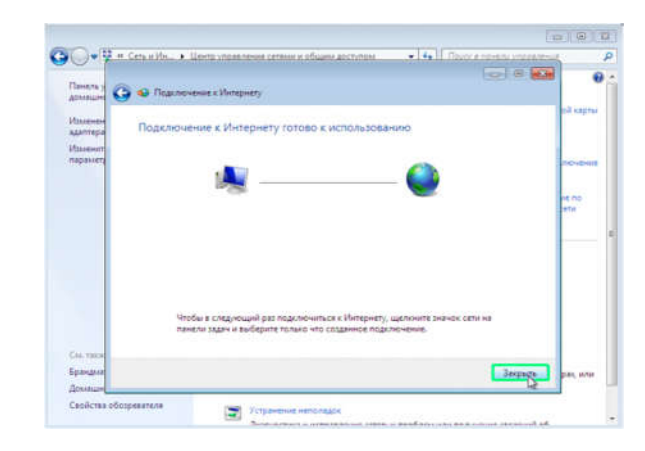

E-mail: <u>info@city-net.com.ua</u> Телефоны: +38 071 316 80 30; +38 071 516 80 30; +38 095 162 162 8; +38 0624 52 23 73 Адрес: г. Горловка, пр. Победы 29 Офис открыт: Понедельник - пятница с 8:00 до 17:00; Суббота и в воскресенье с 9:00 до 17:00  В "Центре управления сетями и общим доступом" нажмите "Изменение параметров адаптера"

| nonascutte *   | lanver near new parts                                                                 | Department of the Down of the Department                  | - 28                 | Ht - 17 | 1 |
|----------------|---------------------------------------------------------------------------------------|-----------------------------------------------------------|----------------------|---------|---|
| Ricca<br>Chund | Поделночить<br>Состояние<br>Не использовать по ум<br>Создать колино<br>Создать кромит | Подаствоннение по локалан<br>рабочего столе 1<br>солчание | ndel cetu<br>ntel(P) | 27. 19  |   |
|                | 9 Перемменовать<br>9 Сеойстен                                                         |                                                           |                      |         |   |

 На появившееся сообщение о помещении ярлыка на рабочий стол ответьте "Да"

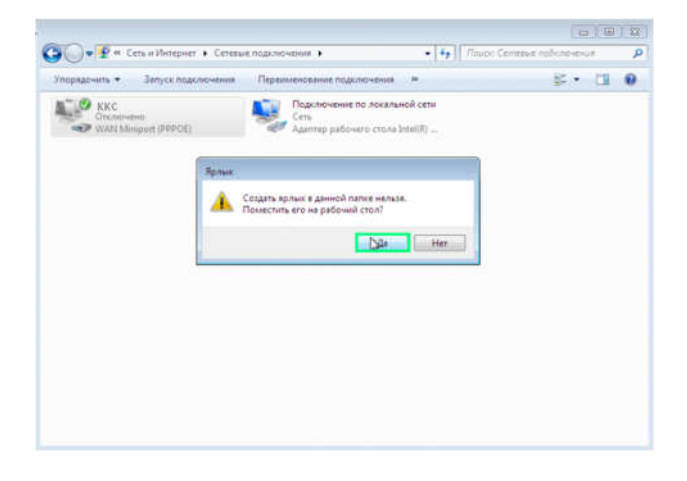

E-mail: <u>info@city-net.com.ua</u> Телефоны: +38 071 316 80 30; +38 071 516 80 30; +38 095 162 162 8; +38 0624 52 23 73 Адрес: г. Горловка, пр. Победы 29 Офис открыт: Понедельник - пятница с 8:00 до 17:00; Суббота и в воскресенье с 9:00 до 17:00